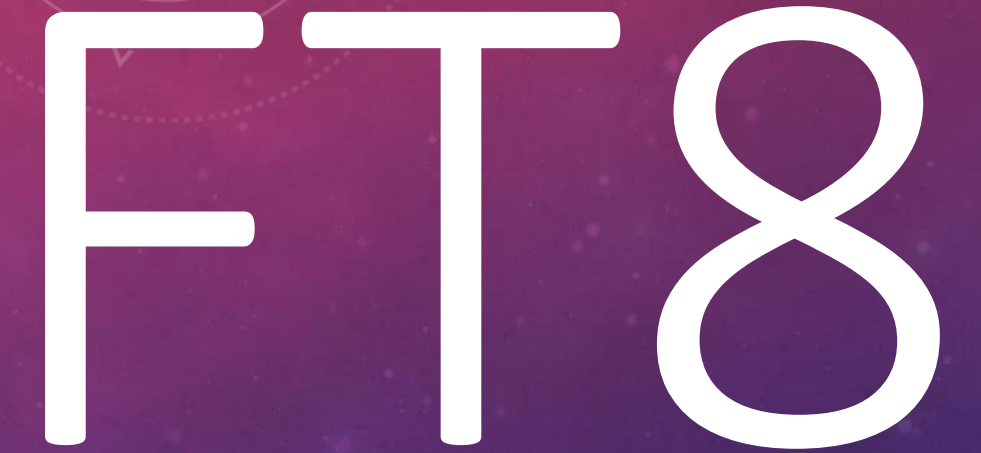

# DESIGN, SETUP AND OPERATION

**CLALLAM COUNTY AMATEUR RADIO CLUB** 

MAY 9, 2018

BILL PETERSON – K7WWP

# FT8 DESIGN

#### AUTHORS

- Joe Taylor K1JT
  - Professor of Physica (Emeritus) Princeton University
  - Nobel Prize winner for measuring with great accuracy the energy loss of a binary star system due to gravitational waves (supporting Einstein's theory of gravitational waves)
  - Inventor of many "JT" digital modes for weak signal contacts
- Steven Franke K9AN
  - Professor of Electrical and Computer Engineering University of Illinois

#### DESIGN CRITERIA

- "FT8" stands for "Franke and Taylor, 8-FSK modulation"
- FT8 is a "slow" mode
- Designed to make contacts with weak signals where signal fading is a significant factor
- "Intended" for low power, but people often use high power
  - To get through bad conditions
  - Just because they have a very large amp

#### DESIGN CRITERIA (CONTINUED)

- A "replacement" for JT65
- Faster Contacts: 15-second T/R sequences QSO's 4X faster
- Provides 50% or better decoding probability down to -20 dB
- Designed to have high assurance of accurate message content
  - If we can decode it we're 100% sure it is right
  - No retransmissions

# SENSITIVITY (WEAK-SIGNAL S/N LIMITS)

| Mode               | (B=2500 Hz) |
|--------------------|-------------|
| SSB                | ~ +10 dB    |
| MSK144             | -8 dB       |
| CW "ear and brain" | -15 dB      |
| FT8                | -21 dB      |
| JT4                | -23 dB      |
| JT65               | -25 dB      |
| JT9                | -29 dB      |
| QRA64              | -27 dB      |
| WSPR               | -31 dB      |

#### QSO CONVERSATION

#### Station - A

- CQ CallSign GridLocation
- CallSign-B CallSign-A Signal Report
- CallSign-B CallSign-A RRR

#### Station - B

- CallSign-A CallSign-B GridLocation
- CallSign-A CallSign-B R+Signal Report
- CallSign-A CallSign-B 73

# QSO CONVERSATION (EXAMPLE)

|                       | Message from Station-A | Message from Station-B |
|-----------------------|------------------------|------------------------|
| #K1ABC calls CQ       | CQ K1ABC FN4           |                        |
| #G0XYZ answers        |                        | K1ABC G0XYZ IO91       |
| #K1ABC sends report   | GOXYZ K1ABC –19        |                        |
| #G0XYZ sends R+report |                        | K1ABC G0XYZ R-22       |
| #K1ABC sends RRR      | G0XYZ K1ABC RRR        |                        |
| #G0XYZ sends 73       |                        | K1ABC G0XYZ 73         |

# DESIGN SPECIFICATIONS (CONTINUED) SUCCESSFUL TRANSMISSIONS

- No Re-Transmissions
- Uses robust forward error correction

## DESIGN SPECIFICATIONS FORWARD ERROR CORRECTION

What is parity

Simple parity:

- Message = (0 1 1 0) Parity = 0: I transmit (0 1 1 0 0)
- If I Receive (0 1 1 0 0) then the Parity (5<sup>th</sup> bit) is correct for the message (bits 1-4)
- If I Receive (0 0 1 0 0) then the Parity (5<sup>th</sup> bit) does not match the message parity (bits 1-4)
- So I know in the second example, the message & parity shows an incorrect transmission

# DESIGN SPECIFICATIONS (CONTINUED) FORWARD ERROR CORRECTION

#### Simple Forward Error Correction

- (0 1 1 0) Parity = 0
- (0 1 1 1) Parity = 1
- (1 0 0 0) Parity = 1
- (1 1 1 1) Parity = 0
- [0 1 1 0] Parity of Columns

# DESIGN SPECIFICATIONS (CONTINUED) FORWARD ERROR CORRECTION

- (0 1 1 0) Parity = 0
- (1 0 0 0) Parity = 1
- (1 1 1 1) Parity = 0
- [0 1 1 0] ← Parity of Columns (Parity of Column 3 is Wrong)
- So we know the intersection of the row and column is wrong and we can correct it.

## DESIGN SPECIFICATIONS (CONTINUED) FORWARD ERROR CORRECTION

- Previous example of FEC was simplistic
- Steven Franke brought State of the Art communications technology to FT8.
  - FEC uses Low Density Parity Check Codes
    - Developed in 1963, but not used as it required extensive computing power to code.
    - Rediscovered in 1996, and became the best code by 2003
- Joe Taylor did not use LDPC until FT8
  - We learn as we went along.
  - Learning and improving low signal messaging is part of the fun.

### DESIGN SPECIFICATIONS (CONTINUED)

- The message block:
  - Message Content 75 bits
    - Crammed callsigns, grid, etc into 72 bits. Used one bit for "Free Form Messages"
  - Cyclic Redundancy Check 12 bits
- LDPC 87 bits

#### **DESIGN SPECIFICATIONS** (CONTINUED)

- Decoding LDPC calculates the probability of each bit
- Add to that probabilities of expected message content to assist decoding
  - CQ, Your Call Sign, other Known Call signs, etc.
- Once decoded, if the CRC checks to the message content, you're essentially 100% sure it's right
- A second pass of the signal is made, subtracting out the first decoded signals in order to pickup weaker signals that have been covered up
- Successful reception of the message content is critical to the mode's

#### WSJT-X DESIGN

- WSJT Weak Signal Joe Taylor
- Started in 2001
  - Low Signal VHF DX
  - Meteor Scatter
  - Moon-Bounce

• WSPR (Weak Signal Propagation Reporter) added in 2008

#### WSJT-X DESIGN (CONTINUED)

- WSJT-X Experimental or Extended "Fork-Code" of WSJT
- WSJT-X now replaces WSJT
- Runs on all platforms Windows, Linux, and OS X
- Uses Python, C++, and Fortran Using the best tool for the specific task
- Rig Control for nearly all modern radios
- Reports to PSKReporter

# FT8 SETUP

WSJT-X INSTALLATION AND SETUP

### DOWNLOAD AND INSTALL WSJT-X

- Download from <a href="https://physics.princeton.edu/pulsar/k1jt/wsjtx.html">https://physics.princeton.edu/pulsar/k1jt/wsjtx.html</a>
- Run Installation Process

#### CONFIGURE RADIO

- Setup Station Details (General Tab)
  - Call-Sign
  - Grid
- Setup Rig Control (Radio Tab)
  - Select Radio in list
  - Setup Communications parameters
  - Test CAT

| Settings                                                                  |                     |                            |           |                  | ? ×     |  |  |  |  |  |
|---------------------------------------------------------------------------|---------------------|----------------------------|-----------|------------------|---------|--|--|--|--|--|
| Genera <u>l R</u> adio A <u>u</u> dio Tx <u>M</u> ac                      | cros Reporting      | Frequencie                 | es Co     | lors             | Advance |  |  |  |  |  |
| Station Details                                                           |                     |                            |           |                  |         |  |  |  |  |  |
| My Call: K7WWP My Grid: C                                                 | N88jd 🗆 A           | utoGrid IAR                | J Region: | Regior           | n 2 -   |  |  |  |  |  |
| Message generation for type 2 compound callsign holders: Full call in Tx3 |                     |                            |           |                  |         |  |  |  |  |  |
| Display                                                                   |                     |                            |           |                  |         |  |  |  |  |  |
| ☑ <u>B</u> lank line between decoding periods                             |                     |                            | F         | ont              |         |  |  |  |  |  |
| ☑ Display dista <u>n</u> ce in miles                                      |                     |                            |           |                  |         |  |  |  |  |  |
| $\ensuremath{\boxtimes}\ \underline{T}x$ messages to Rx frequency window  | v                   |                            | Decoded   | I lext Fo        | ont     |  |  |  |  |  |
| $\square$ Show <u>D</u> XCC entity and worked before                      | e status            |                            |           |                  |         |  |  |  |  |  |
| □ Show principal prefix instead of coun                                   | try name            |                            |           |                  |         |  |  |  |  |  |
| Behavior                                                                  |                     |                            |           |                  |         |  |  |  |  |  |
| □ Mon <u>i</u> tor off at startup                                         | Enable VHF/UI       | HF/Microwave               | features  |                  |         |  |  |  |  |  |
| $\ensuremath{\bowtie}$ Monitor returns to last used frequence             | cy 🗆 Allow Tx frequ | ency <mark>c</mark> hanges | while tra | ansmittin        | g       |  |  |  |  |  |
| $\ \ \square$ Doubl <u>e</u> -click on call sets Tx enable                | Single decode       |                            |           |                  |         |  |  |  |  |  |
| ☑ Di <u>s</u> able Tx after sending 73                                    | Decode after E      | ME delay                   |           |                  |         |  |  |  |  |  |
|                                                                           |                     | Tx wat                     | chdog: (  | 6 minute         | es 🗧    |  |  |  |  |  |
| □ CW ID a <u>f</u> ter 73                                                 |                     | Periodic                   | CW ID In  | ter <u>v</u> al: | 0 -     |  |  |  |  |  |
|                                                                           |                     |                            |           |                  |         |  |  |  |  |  |
|                                                                           |                     | (                          | ОК        | Ca               | ancel   |  |  |  |  |  |

| Settings                                                                      |                                               |          | ? ×                  |  |  |  |  |
|-------------------------------------------------------------------------------|-----------------------------------------------|----------|----------------------|--|--|--|--|
| General Radio Audio Tx Macros                                                 | Reporting Fre                                 | quencies | Colors Advance       |  |  |  |  |
| Rig: Icom IC-7300                                                             |                                               | •        | Poll Interval: 1 s 🗧 |  |  |  |  |
| CAT Control                                                                   | PTT Method                                    |          |                      |  |  |  |  |
| Serial Port: COM5 ~                                                           | ○ VOX                                         | 0        | DTR                  |  |  |  |  |
| Serial Port Parameters                                                        | ● CAT                                         | 0        | RTS                  |  |  |  |  |
| Baud Rate: 9600 -                                                             | Port: COM4                                    |          | ~                    |  |  |  |  |
| Data Bits<br>○ Default ○ Seven ● Eight<br>Stop Bits                           | Transmit Audio Source<br>Rear/Data  Front/Mic |          |                      |  |  |  |  |
| ○ Default                                                                     | Mode                                          |          |                      |  |  |  |  |
| Handshake                                                                     | ○ None                                        | O USB    | Data/Pkt             |  |  |  |  |
| <ul> <li>Default</li> <li>None</li> <li>XON/XOFF</li> <li>Hardware</li> </ul> | Split Operation                               | • Rig    | ○ Fake It            |  |  |  |  |
| Force Control Lines                                                           |                                               |          |                      |  |  |  |  |
| DTR: RTS: -                                                                   | Test CAT                                      |          | Test PTT             |  |  |  |  |
|                                                                               | 1                                             | OK       | Cancel               |  |  |  |  |

| Settings                                                                                                    |                                                                             |                                            | ? ×                  |
|----------------------------------------------------------------------------------------------------|-----------------------------------------------------------------------------|--------------------------------------------|----------------------|
| Genera <u>l</u> <u>R</u> adio <u>Au</u> dio Tx <u>M</u> acros                                                                                                    | Reporting Fr                                                                | requencies                                 | Colors Advance       |
| Rig: Icom IC-7300                                                                                                    |                                                                             | •                                          | Poll Interval: 1 s 🗧 |
| CAT Control                                                                                                    | PTT Method                                                                  |                                            |                      |
| Serial Port: COM5                                                                                                    | ○ <b>VO<u>X</u></b>                                                         | 0                                          | DTR                  |
| Serial Port Parameters                                                                                                    | ● C <u>A</u> T                                                              | 0                                          | R <u>T</u> S         |
| Baud Rate: 9600                                                                                                    | Port: COM4                                                                  |                                            | ~                    |
| Data Bits         O Default       O Seven       Image: Eight         Stop Bits       One       Two         Default       One       Two         Handshake       Olefault       None         XON/XOFF       Hardware | Transmit Audi<br>○ Rear/Data<br>Mode<br>○ None<br>Split Operation<br>○ None | o Source<br>©<br>US <u>B</u><br>n<br>• Rig | Eront/Mic            |
| Force Control Lines DTR:  RTS:                                                                                                    | Test CAT                                                                    |                                            | Test PTT             |
|                                                                                                    |                                                                             | OK                                         | Cancel               |

#### SETUP AUDIO AND AUDIO LEVELS

- Input (Signal from radio) input to "mic" on computer
- Adjust green "Receive signal strength" on lower left side of main WSJT-X screen
  - Should be near zero with the radio off
  - Should be about 30 dB in quiet band
    - Adjust "mic" volume on computer and/or radio interface volume output
  - Should be 40 dB 70 dB in band with signal activity

| inga              |               |                |                   |           |             |            | : /     |
|-------------------|---------------|----------------|-------------------|-----------|-------------|------------|---------|
| Genera <u>l</u>   | <u>R</u> adio | A <u>u</u> dio | Tx <u>M</u> acros | Reporting | Frequencies | Colors     | Advance |
| Soundcar          | rd            |                |                   |           |             |            |         |
| Input:            | Microphor     | ne (USB Au     | idio CODEC )      |           |             | •          | Mono -  |
| Ou <u>t</u> put:  | Speakers      | (USB Audi      | o CODEC )         |           |             | -          | Mono -  |
| Save Dire         | ectory        |                |                   |           |             |            |         |
| Loc <u>a</u> tion | : C:/Users/   | /billp/AppD    | ata/Local/WSJT    | -X/save   |             | S <u>e</u> | lect    |
| AzEl Dire         | ctory         |                |                   |           |             |            |         |
| Location          | : C:/Users/   | /billp/AppD    | ata/Local/WSJT    | Г-X       |             | Se         | lect    |
| Rememb            | er power se   | ettings by l   | band              |           |             |            |         |
| Trans             | mit           |                |                   | ⊠ Tune    |             |            |         |
|                   |               |                |                   |           |             |            |         |
|                   |               |                |                   |           |             |            |         |
|                   |               |                |                   |           |             |            |         |
|                   |               |                |                   |           |             |            |         |
|                   |               |                |                   |           |             |            |         |
|                   |               |                |                   |           |             |            |         |
|                   |               |                |                   |           |             |            |         |

File Configurations View Mode Decode Save Tools Help

FT8

Receiving

|              |             | Band A | ctivity |        |              |         |             |              |                                                        | R      | x Frequency    |         |        |         |
|--------------|-------------|--------|---------|--------|--------------|---------|-------------|--------------|--------------------------------------------------------|--------|----------------|---------|--------|---------|
| UTC          | dB          | DT     | Freq    | Me     | essage       |         | UTC         | dB           | DT Fr                                                  | eq     | Message        |         |        |         |
|              |             |        |         |        |              | 20m ^   | 171530      | -19          | 0.1 11                                                 | 80     | ~ K7ACW DG     | OOFT F  | RR     | ^       |
| 173015       | 0           | 0.3    | 196     | ~ 21   | 10RDK WOSZ D | N70     | 172115      | -18          | 0.2 11                                                 | 80     | ~ DGOOFT K     | G5JAH   | R-20   |         |
| 173015       | -12         | 0.4    | 477     | ~ OE   | 2GEN K7QDX   | CM98    | 172145      | -16          | 0.2 11                                                 | 80     | ~ DGOOFT K     | G5JAH   | R-20   |         |
| 173015       | -7          | 0.3    | 622     | ~ 02   | 26EG K7GA 73 |         | 172315      | -12          | 0.2 11                                                 | 79     | ~ DGOOFT W     | B2JEP   | DM33   |         |
| 173015       | -14         | 0.2    | 916     | ~ ES   | S4IN WD6EIW  | CM98    | 172345      | -20          | 0.2 11                                                 | 80     | ~ DGOOFT K     | G5JAH   | R-22   |         |
| 173015       | -4          | 0.6    | 1414    | ~ OF   | 2GEN W6HKB   | CM99    | 172645      | -18          | 0.2 11                                                 | 79     | ~ DGOOFT K     | 5QPO E  | M75    |         |
| 173015       | -12         | 0.2    | 1564    | ~ CÇ   | ) K3WW FN20  | ~U.S    | 172715      | -15          | 0.1 11                                                 | 78     | ~ DGOOFT K     | 5QPO E  | CM75   |         |
| 173015       | -6          | 0.2    | 1628    | ~ W1   | KOK N1SB CN  | 88      | 172845      | -12          | 0.2 11                                                 | 76     | ~ CQ HI AK     | K5QPC   | )      |         |
| 173015       | -14         | 0.3    | 1855    | ~ OE   | 2GEN KE8EF   | EN81    |             |              |                                                        |        |                |         |        |         |
| 173015       | -13         | 0.3    | 2139    | ~ W5   | GOL W9KXQ R  | RR      |             |              |                                                        |        |                |         |        |         |
| 173015       | -20         | 0.3    | 2217    | ~ CÇ   | ) SP2CHY J09 | 4 !Pol~ |             |              |                                                        |        |                |         |        |         |
| CO only      | ٥           | 050    |         | Stop   | Monitor      | Frase   | Decod       | le           | Enable T                                               | x      | Halt Tx        | Tun     | e      | ⊠ Menus |
| - (,         |             | 455    |         | otop   |              |         |             |              |                                                        | ~      |                |         |        |         |
| 20m ~ (      | S           |        |         | 14.    | 074 000      |         | □ Tx even/1 | lst          |                                                        | -      |                |         |        | Pwr     |
|              |             |        |         |        |              |         |             |              |                                                        | $\geq$ | Generate Std M | lsgs No | ext No | w       |
| Г            |             |        | DX Call |        | D            | X Grid  | Tx 1120 H   | z ÷          | $Tx \gets Rx$                                          | 2      | 1E2EUP K7WWP C | N88 0   |        | 1       |
| 80           |             |        | JE2FUP  |        |              |         | ]           |              |                                                        |        |                |         |        | -       |
| <b>⊳</b> ⁻60 |             |        |         | Az: 25 | 1 16553 km   |         | Rx 1170 H   | z ÷          | $\mathbf{R}\mathbf{x} \leftarrow \mathbf{T}\mathbf{x}$ | l C    |                |         |        | -       |
| -40          |             |        | Lookup  |        |              | Add     |             |              |                                                        |        | JE2FUP K/WWP R | -15     |        | 3       |
|              |             | Εσοκάβ |         |        |              |         |             | $\checkmark$ | Hold Tx Freq                                           |        | JE2FUP K7WWP R | RR      | Tx     | 4       |
| -20          | 2018 May 03 |        |         |        |              |         | Report -15  | 5 🗧          |                                                        |        | JE2FUP K7WWP 7 | 3 ~ 0   | Тх     | 5       |
| L0           |             |        |         |        |              |         |             |              |                                                        |        | CQ K7WWP CN88  |         | Tx     | 6       |
| 56 dB        |             |        |         | 1/     | :30:30       |         | ⊠ Auto Seq  |              | Call 1st                                               |        |                |         |        | _       |

0/15 WD:4m

- 🗆 🗙

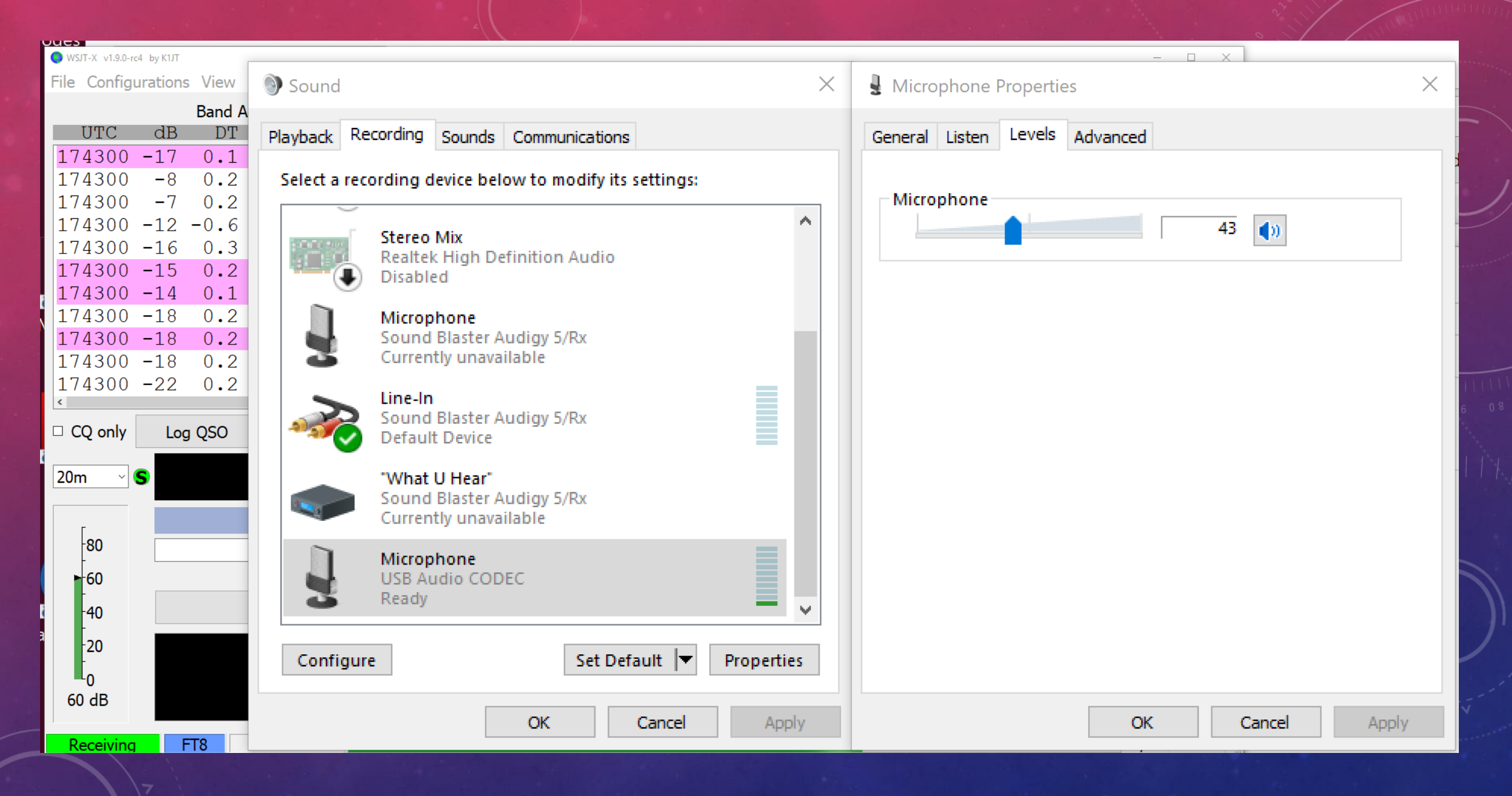

#### SETUP AUDIO AND AUDIO LEVELS (CONTINUED)

- Output (Signal to Radio) Output from computer
- Adjust "Pwr" pointer on lower right hand side of WSJT-X screen
  - Adjust "Pwr" and/or radio interface volume input
    - Adjust to minimal radio ALC (Audio Level Compression) level
    - Adjust high enough to drive radio to "desired" power output
      - No higher or signal compression and/or distortion will occur

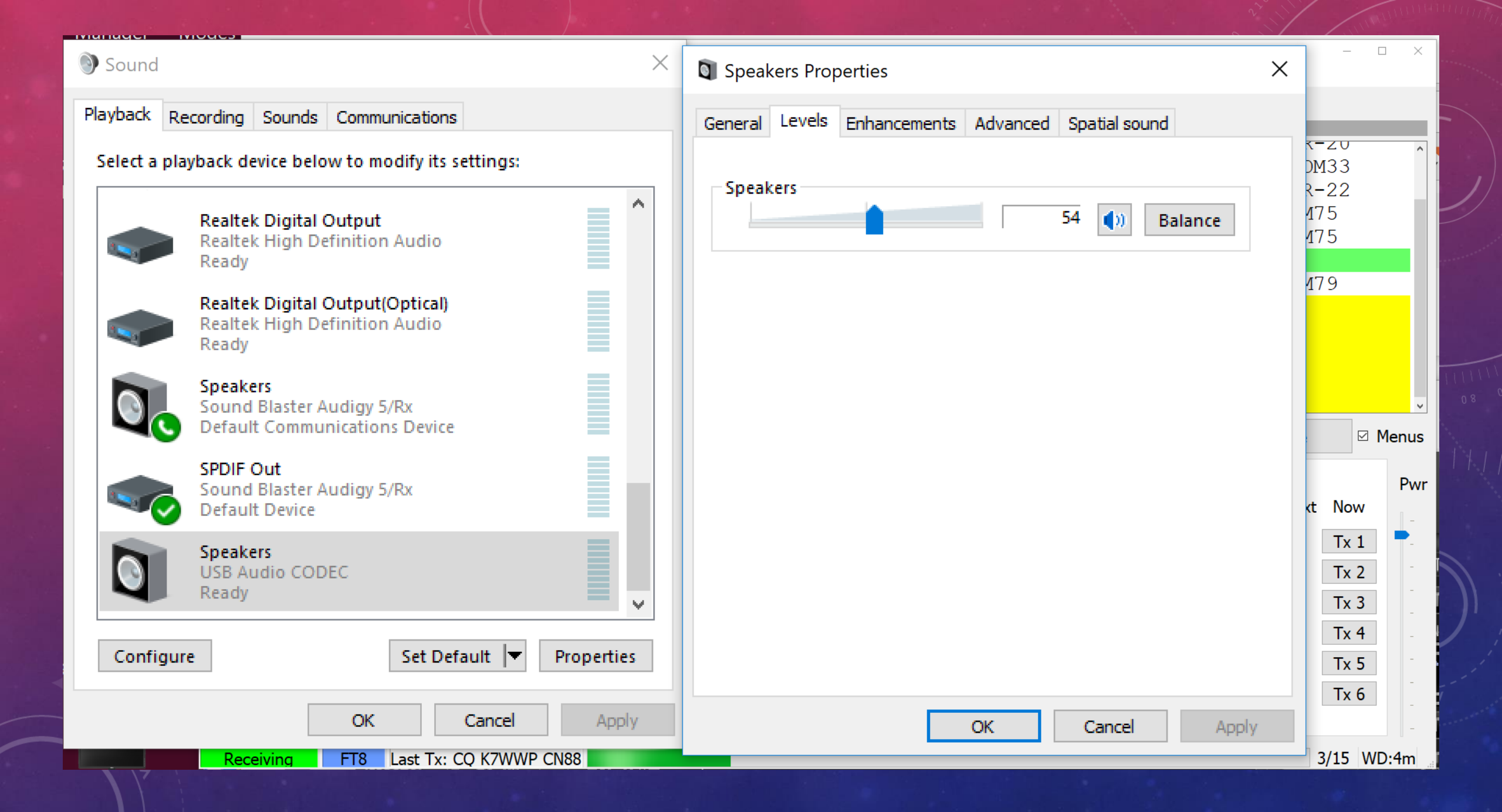

#### OTHER GENERAL SETUP OPTIONS

Validate system time to coordinate your receive/transmit windows with other stations

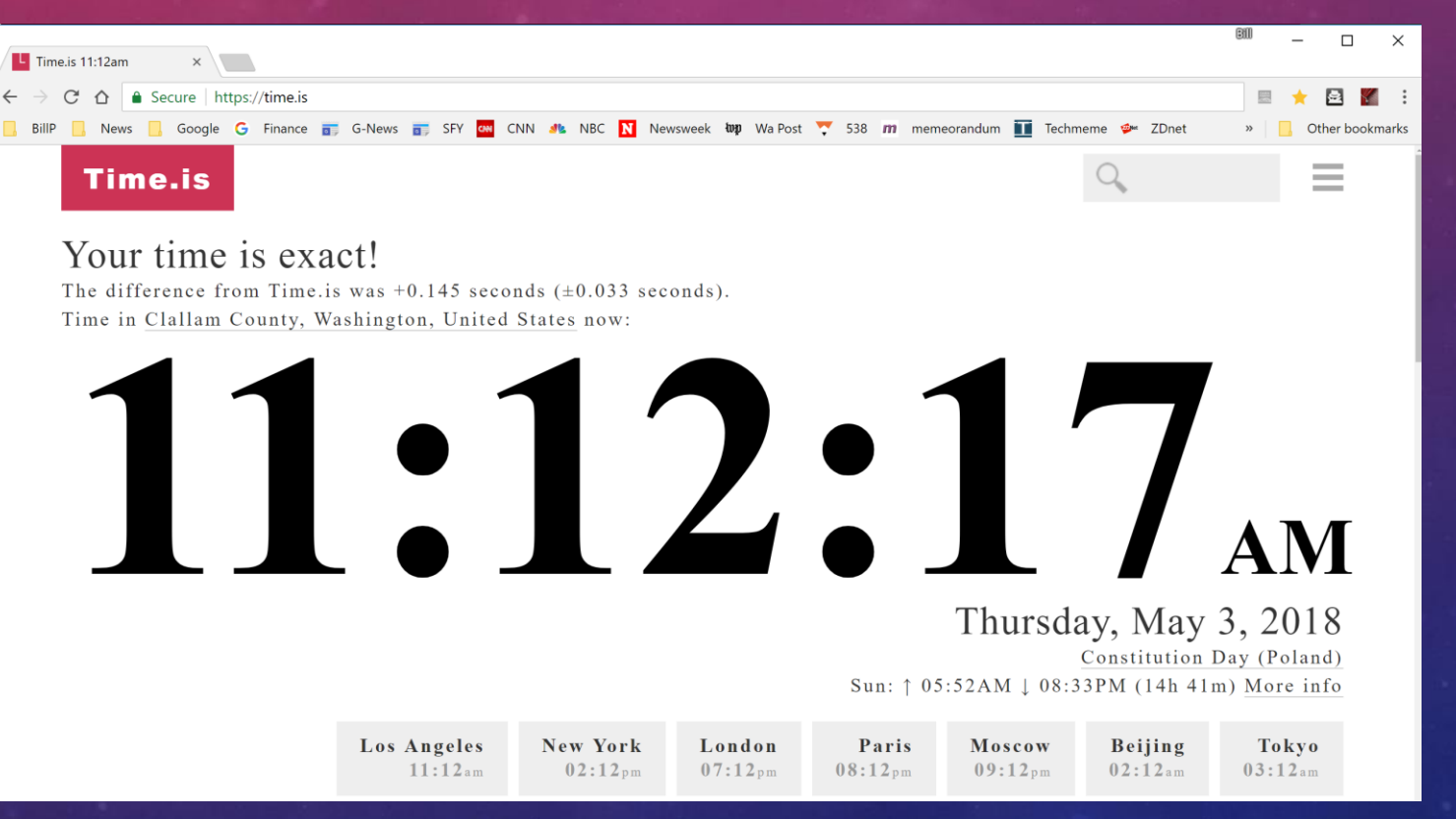

# FT8 OPERATION

#### THE MAIN SCREEN

SJT-X v1.9.0-rc4 by K1JT

File Configurations View Mode Decode Save Tools Help

|                    |             | Band A | Activity  |       |          |             |         |     |        |         |          |           | F      | Rx Freque | ncy        |          |      |        |       |
|--------------------|-------------|--------|-----------|-------|----------|-------------|---------|-----|--------|---------|----------|-----------|--------|-----------|------------|----------|------|--------|-------|
| UTC                | dB          | DT     | Freq      |       | Message  |             |         |     | UTC    | dB      | DT       | Freq      |        | Messad    | ye         |          |      |        |       |
| 181830             | -13         | 0.2    | 1490      | ~     | LA2NI J  | A2XYO -24   |         | ^   | 181545 | -6      | 0.3      | 1059      | ~      | KF0UR     | K5GS       | R+01     |      |        | ^     |
| 181830             | -14         | 0.2    | 1628      | ~     | CQ W6/W  | 1KOK DM04   | ~U.S.A. |     | 181615 | -8      | 0.5      | 1060      | ~      | KF0UR     | K5GS       | 73       |      |        |       |
| 181830             | -16         | 0.8    | 1769      | ~     | K5FJR K  | J4QG EM71   |         |     | 181800 | -19     | 0.2      | 1060 ·    | ~      | CQ KF(    | UR DM      | 178      |      |        |       |
| 181830             | -10         | 0.3    | 1903      | ~     | VE2ENN I | K4VBM EM73  |         |     | 181830 | -19     | 0.3      | 1060 ·    | ~      | K4WRD     | KFOUF      | -20      |      |        |       |
| 181830             | -8          | 0.2    | 2046      | ~     | KB8BKW 1 | 15KDV RRR   |         |     |        |         |          |           |        |           |            |          |      |        |       |
| 181830             | -21         | 0.4    | 2117      | ~     | CQ SP2C  | HY JO94     | !Poland |     |        |         |          |           |        |           |            |          |      |        |       |
| 181830             | -19         | 0.2    | 2361      | ~     | DM3ZF K  | 7DSE -15    |         |     |        |         |          |           |        |           |            |          |      |        |       |
| 181830             | -19         | 0.3    | 1060      | ~     | K4WRD KI | FOUR -20    |         |     |        |         |          |           |        |           |            |          |      |        |       |
|                    |             |        |           |       |          | 20m         |         |     |        |         |          |           |        |           |            |          |      |        |       |
| 181845             | -16         | 0.6    | 407       | ~     | KS6M KE  | DQGN RRR    |         |     |        |         |          |           |        |           |            |          |      |        |       |
| 181845             | -14         | 0.3    | 502       | ~     | VE8GER A | AC5Q -18    |         |     |        |         |          |           |        |           |            |          |      |        |       |
| 181845             | 15          | 0.1    | 580       | ~     | SP9FUY N | WOIZ DM68   |         |     |        |         |          |           |        |           |            |          |      |        |       |
| 181845             | -16         | 0.2    | 1067      | ~     | KFOUR K  | GOI DN70    |         |     |        |         |          |           |        |           |            |          |      |        |       |
| 181845             | -13         | 0.3    | 1509      | ~     | CQ WDOA  | JG DM79     | U.S.A.  |     |        |         |          |           |        |           |            |          |      |        |       |
| 181845             | -22         | 0.6    | 1636      | ~     | WOOS ON  | 600 J021    |         |     |        |         |          |           |        |           |            |          |      |        |       |
| 181845             | -23         | 0.5    | 1992      | ~     | DM2FK R  | 6AV 73      |         |     |        |         |          |           |        |           |            |          |      |        |       |
| 181845             | -11         | 1.3    | 2125      | ~     | SP2CHY N | WB6UZZ DM13 |         | _   |        |         |          |           |        |           |            |          |      |        |       |
| <u>181845</u><br>< | -24         | 0./    | 2189      | ~     | CQ EAID  | NI IN62     | !Spain  | > ~ |        |         |          |           |        |           |            |          |      |        | >     |
| CQ only            | Lo          | og QSO |           |       | Stop     | Monitor     | Erase   |     | Deco   | de      | E        | Enable Tx |        | Ha        | alt Tx     |          | Tune | M N    | lenus |
| 20m v (            | _           |        |           |       | 1/1 0    | 74 000      | -       |     |        | on/1ct  |          |           |        |           |            |          |      |        | Duum  |
| 2011               |             |        |           |       | 14.0     | 74 000      |         |     |        | en/ Ist |          |           | $\leq$ | Ge        | enerate St | td Msgs  | Next | Now    | FVVI  |
| Г                  |             |        | DX        | Call  |          |             | DX Grid |     | Tx 112 | 0 Hz 🕄  | Tx       | ← Rx      | 2      | 1E2ELIP K | 7WWP C     | -<br>N88 |      | Ty 1   | -     |
| -80                |             |        | JE2       | FUP   |          |             |         |     |        |         |          |           | $\geq$ |           | 7\\\\\/D1  | 15       |      | Ty 2   |       |
| <mark>-</mark> 60  |             |        |           |       | Az: 251  | 16553 km    |         |     | Rx 135 | 9 Hz ≎  | Rx       | ← Tx      | C      |           |            | 15       |      |        | Τ-    |
| -40                |             |        | Loo       | kup   |          |             | Add     |     |        |         |          |           |        | JEZFUP K  |            | -15      |      | IX 3   | -     |
| -                  |             |        |           |       |          |             |         |     |        |         |          | I IX Freq |        | JE2FUP K  | ./WWP R    | RR       | O    | Ix 4   | -     |
| -20                | 2018 May 03 |        | Mav 03    |       |          | Repor       | t -15 🗘 | ]   |        |         | JE2FUP K | (7WWP 7   | 3      | ~ 0       | Tx 5       |          |      |        |       |
|                    |             |        |           |       | 10.      | 10.06       |         |     |        | Soc     |          | 1ct       |        | CQ K7WV   | VP CN88    |          | ۲    | Tx 6   | _     |
| 28 gr              |             |        |           |       | 10.      | 19.00       |         |     |        | Jey     |          | 130       |        |           |            |          |      |        | -     |
| Receiving          | F           | T8 La  | ast Tx: C | Q K7\ | WWP CN88 |             |         |     |        |         |          |           |        |           |            |          | (    | 5/15 W | D:1m  |

- 🗆 🗙

#### THE WATERFALL

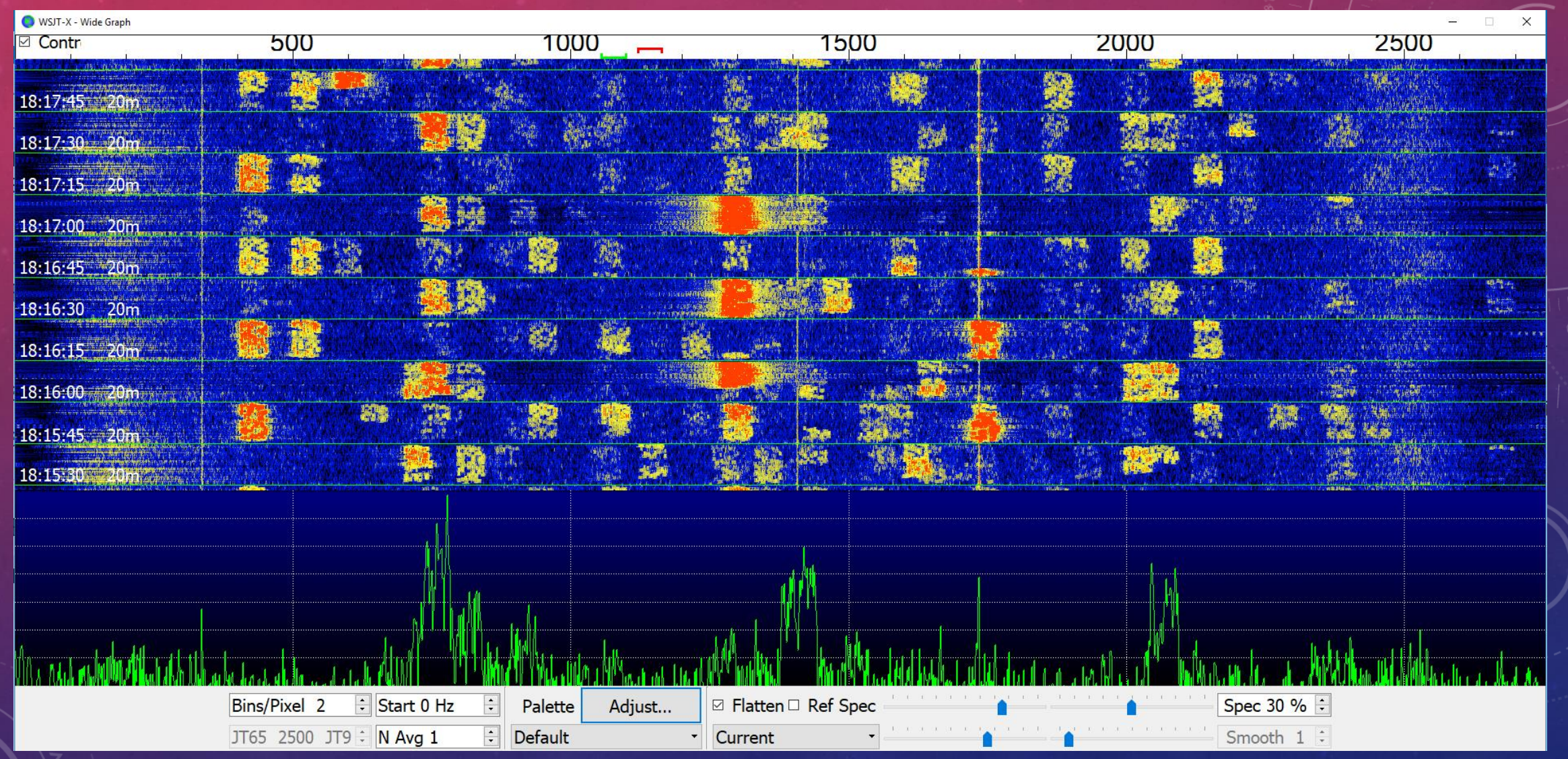

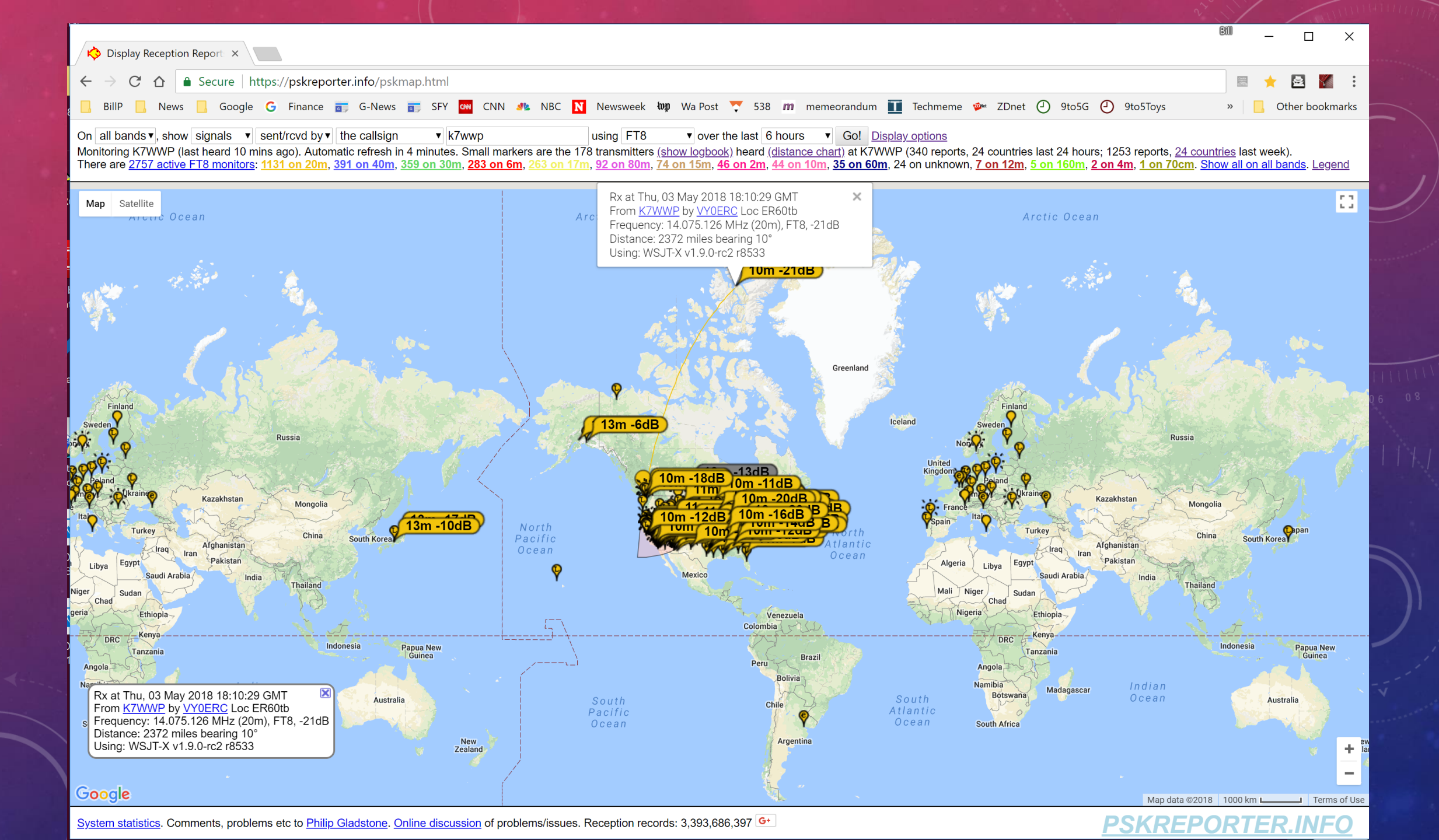

#### MAIN SCREEN – BAND, FREQ, LEVEL

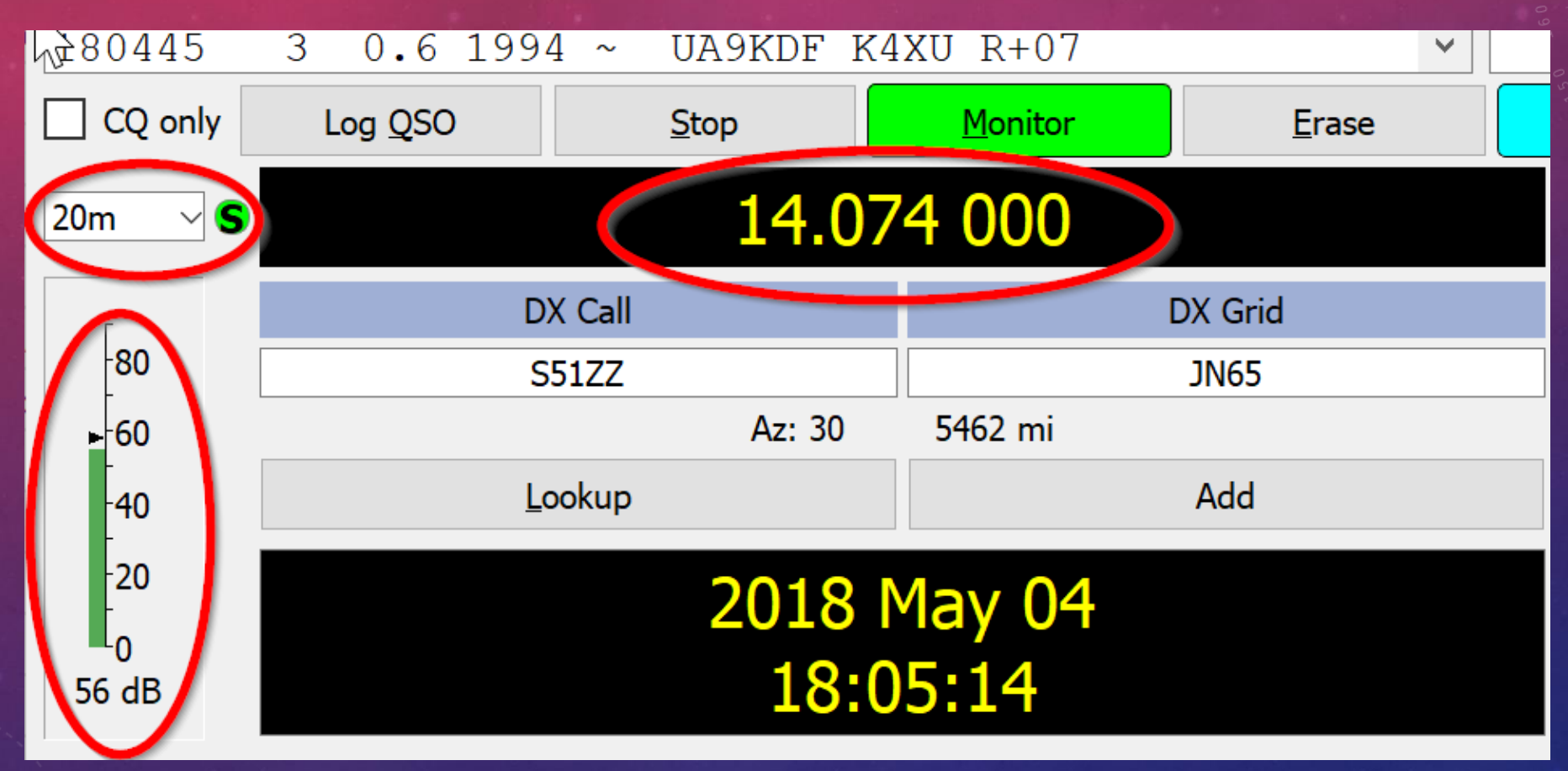

### MAIN SCREEN – PWR

• Controls audio level that drives signal amplitude

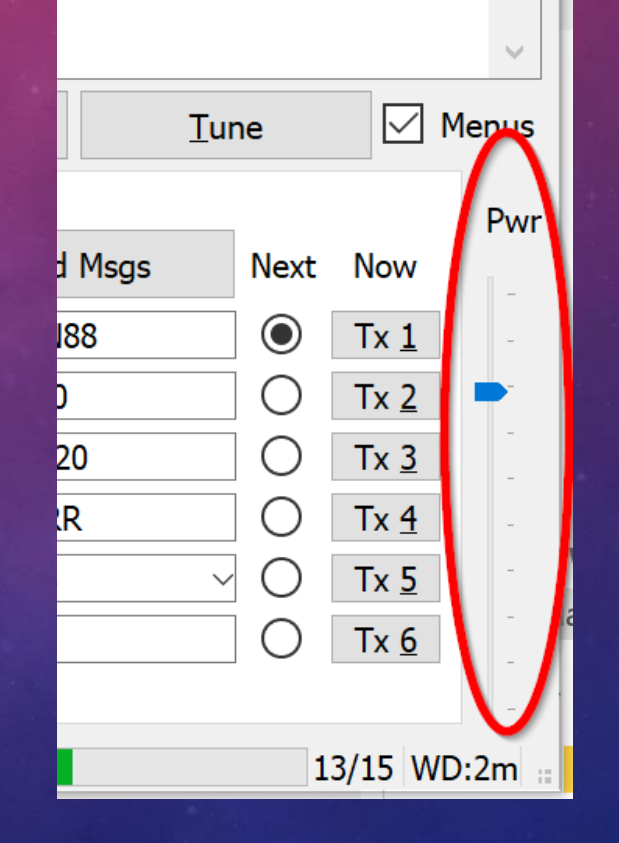

### MAIN SCREEN – BAND ACTIVITY

- Entire 2.5 K audio band
- UTC Time
- dB Signal Strength
- DT Delta Time
- Freq
- Message
- "Blank" Line
- Color
  - Green Worked this station
  - Pink New Station
  - Blue New DXCC (Country)
  - White Non of the above

| File | Config | urations | s View | Mode L   | Decod | e Save Lools Help  |           |   |
|------|--------|----------|--------|----------|-------|--------------------|-----------|---|
|      |        |          | Band A | Activity |       |                    |           |   |
| J    | JTC    | dB       | DT     | Freq     |       | Message            |           |   |
| 104  | TOTO   | T        | 0.1    | ZJU      |       | APZMY LAJWAA OPJJ  |           |   |
| 184  | 1815   | -15      | 0.6    | 694      | ~     | W7CAI JH4RUF +03   |           |   |
| 184  | 1815   | -9       | 1.3    | 995      | ~     | CQ DX K6BV CM87    | ~U.S.A.   |   |
| 184  | 1815   | -14      | 0.1    | 1215     | ~     | GM4FDM K3WW +03    |           |   |
| 184  | 1815   | -17      | 0.2    | 1433     | ~     | PDOLEO WOLSD R-21  |           |   |
| 184  | 1815   | -12      | 0.1    | 1795     | ~     | GM4FDM JI2KXK PM84 |           |   |
| 184  | 1815   | -17      | 0.4    | 1930     | ~     | CQ WB3FSR FN20     | ~U.S.A.   |   |
| 184  | 1815   | -17      | 0.1    | 2097     | ~     | CQ K6KQV CM87      | ~U.S.A.   |   |
| 184  | 1815   | 1        | -0.2   | 2393     | ~     | CT3HF W7QDM DN43   |           |   |
| 184  | 1815   | -17      | -0.0   | 961      | ~     | HA3HK K3VPZ FM19   |           |   |
|      |        |          |        |          |       | 20m                |           |   |
| 184  | 1830   | -11      | 0.2    | 1570     | ~     | CQ ND F5PSI J010   | France    |   |
| 184  | 1830   | -11      | 0.1    | 304      | ~     | EA8TL DL3YCX JO32  |           |   |
| 184  | 1830   | -17      | 0.5    | 894      | ~     | JH4RUF W7CAI R-24  |           |   |
| 184  | 1830   | -6       | -0.2   | 1129     | ~     | CQ AEODC EM49      | ~U.S.A.   |   |
| 184  | 1830   | -16      | 0.3    | 1793     | ~     | CQ DX GM4FDM IO75  | !Scotland | L |
| 184  | 1830   | -19      | 0.1    | 2663     | ~     | KE6PLA K0JJ -05    |           |   |
| 184  | 1830   | -18      | 0.2    | 1829     | ~     | CQ KEOLCK DN70     | ~U.S.A.   |   |
| <    |        |          |        |          |       |                    |           | > |

WSJT-X v1.9.0-rc4 by K1JT

#### MAIN SCREEN – MESSAGE COLOR

 I've changed my "New DXCC" to blue because it is easier to differentiate from "New Call on some monitors.

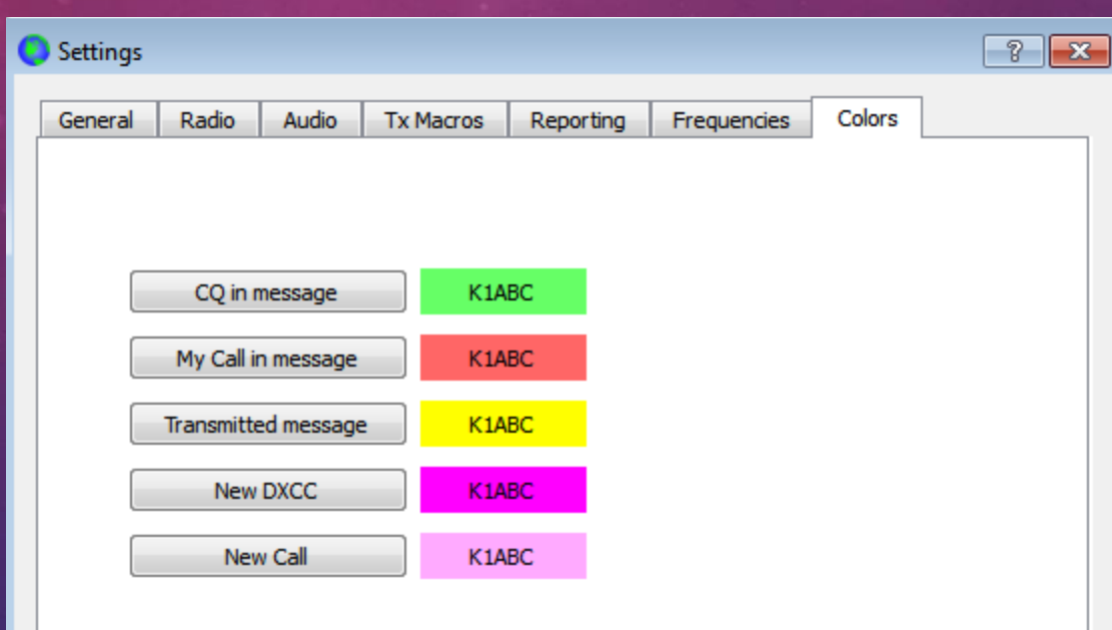

### MAIN SCREEN – RECEIVE FREQUENCY

- This is the activity on your "receive" frequency
  - My transmissions on 1120
  - My Rx Frequency on 1570
- Colors
  - Yellow My Transmission
  - Red My Call-Sign in Message
  - Green CQ in message
  - White Non of the above

|   | Rx Frequency |     |     |      |   |                  |   |  |  |  |
|---|--------------|-----|-----|------|---|------------------|---|--|--|--|
| , | UTC          | dB  | DT  | Freq |   | Message          |   |  |  |  |
|   | 183515       | Τx  |     | 1120 | ~ | F5PSI K7WWP CN88 | ~ |  |  |  |
|   | 183545       | Τx  |     | 1120 | ~ | F5PSI K7WWP CN88 |   |  |  |  |
|   | 183615       | Τx  |     | 1120 | ~ | F5PSI K7WWP CN88 |   |  |  |  |
|   | 183645       | Τx  |     | 1120 | ~ | F5PSI K7WWP CN88 |   |  |  |  |
|   | 183700       | -11 | 0.2 | 1570 | ~ | K7WWP F5PSI -24  |   |  |  |  |
|   | 183715       | Τx  |     | 1120 | ~ | F5PSI K7WWP R-11 |   |  |  |  |
|   | 183730       | -11 | 0.1 | 1570 | ~ | K7WWP F5PSI RRR  |   |  |  |  |
|   | 183745       | Τx  |     | 1120 | ~ | F5PSI K7WWP 73   |   |  |  |  |
|   | 183800       | -11 | 0.1 | 1569 | ~ | K7WWP F5PSI RRR  |   |  |  |  |
|   | 183830       | -11 | 0.2 | 1570 | ~ | K7WWP F5PSI RRR  |   |  |  |  |
|   | 183930       | -9  | 0.2 | 1570 | ~ | AE1N F5PSI -20   |   |  |  |  |
|   | 184000       | -11 | 0.2 | 1570 | ~ | AE1N F5PSI -20   |   |  |  |  |
|   | 184030       | -7  | 0.2 | 1570 | ~ | AE1N F5PSI RRR   |   |  |  |  |
|   | 184100       | -11 | 0.2 | 1569 | ~ | AE1N F5PSI RRR   |   |  |  |  |
|   | 184130       | -8  | 0.2 | 1570 | ~ | AE1N F5PSI RRR   |   |  |  |  |
|   | 184200       | -10 | 0.1 | 1570 | ~ | CQ US F5PSI JO10 |   |  |  |  |
|   | 184230       | -8  | 0.2 | 1570 | ~ | CQ US F5PSI JO10 |   |  |  |  |

#### MAIN SCREEN – GENERATED STANDARD MESSAGES

- Setup when double-click on CQ
- Auto sequence through messages
- Can be manually selected
- Select #6 when you "CQ"

| Generate Std Msgs     | Next                                                                                                    | Now                                                                                                    |
|-----------------------|----------------------------------------------------------------------------------------------------|----------------------------------------------------------------------------------------------------|
| F5PSI K7WWP CN88      | Ο                                                                                                    | Tx <u>1</u>                                                                                                    |
| F5PSI K7WWP -11       | Ο                                                                                                    | Tx <u>2</u>                                                                                                    |
| F5PSI K7WWP R-11      | Ο                                                                                                    | Tx <u>3</u>                                                                                                    |
| F5PSI K7WWP RRR       | Ο                                                                                                    | Tx <u>4</u>                                                                                                    |
| F5PSI K7WWP 73 $\sim$ | Ο                                                                                                    | Tx <u>5</u>                                                                                                    |
| CQ K7WWP CN88         | $oldsymbol{O}$                                                                                                    | Tx <u>6</u>                                                                                                    |
|                       | Generate Std Msgs<br>F5PSI K7WWP CN88<br>F5PSI K7WWP -11<br>F5PSI K7WWP R-11<br>F5PSI K7WWP RRR<br>F5PSI K7WWP 73 ~<br>CQ K7WWP CN88 | Generate Std MsgsNextF5PSI K7WWP CN88OF5PSI K7WWP -11OF5PSI K7WWP R-11OF5PSI K7WWP RRROF5PSI K7WWP 73OCQ K7WWP CN88O |

#### WATERFALL – SET RX AND FX

- Click on waterfall location to set Rx (green)
- Shift-Click on waterfall location to set Tx (red)
  - Select a quiet area, set Tx there and leave it.

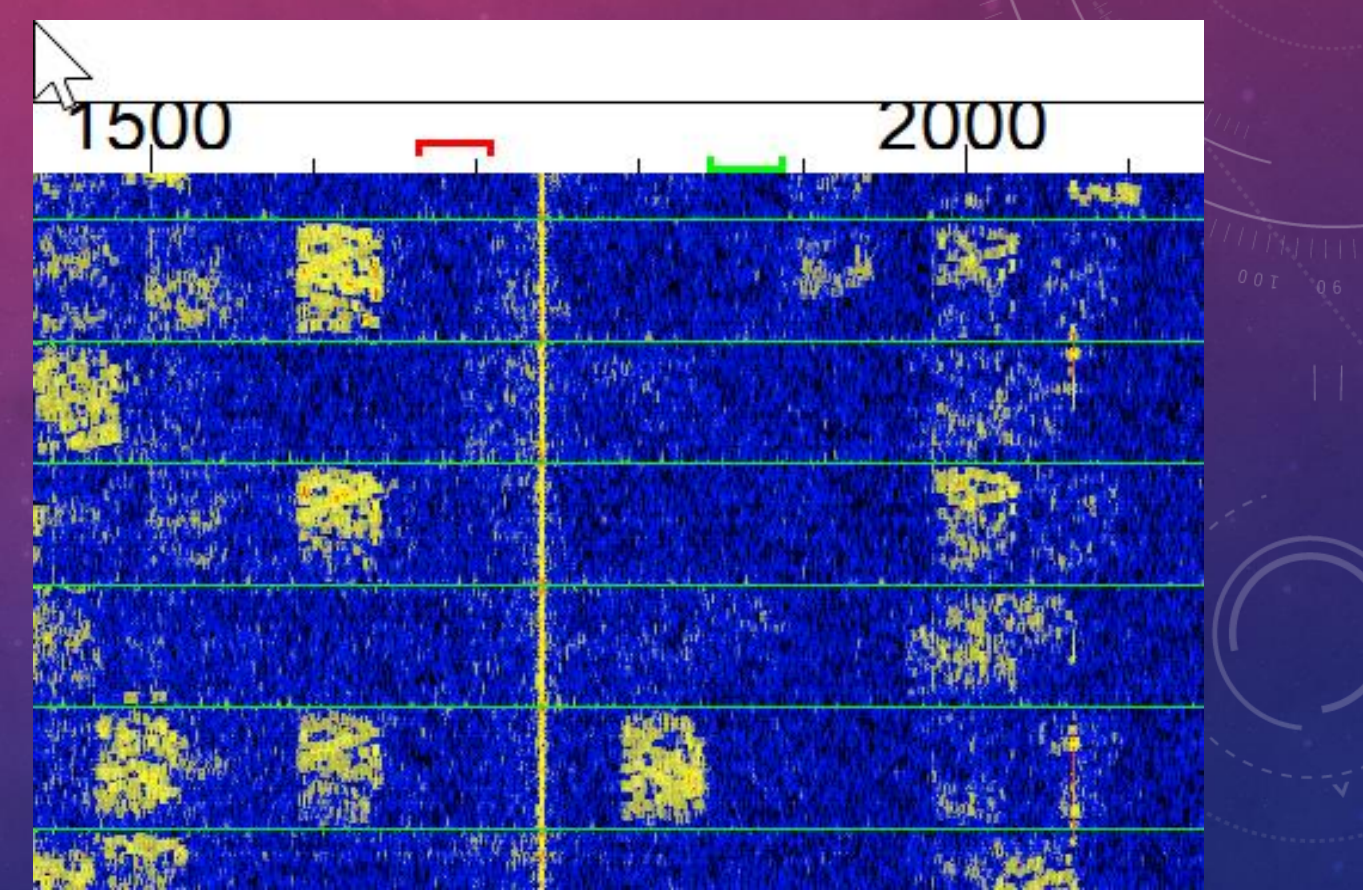

#### MAIN SCREEN – OTHER

- CQ Only Only display CQ messages in Band Activy
- Tx Even/1<sup>st</sup> Transmit in even time window, receive in odd time window.
- Only for you CQ'ing.
- Tx and Rx controls ways to adjust Tx and Rx.
  - It's easiest to just click on the waterfall, or double-click on CQ to work a call
- Hold Tx Freq
- Report-nn Lets you change the signal report that is automatically inserted
- Auto Seq Enable auto message transmissions
- Call 1<sup>st</sup> Call first responder to your CQ

| Decode        |                    | x            |
|---------------|--------------------|--------------|
| □ Tx even/1st |                    | 7            |
| Tx 1120 Hz 🕏  | Tx ← Rx            | ]<br>[~<br>] |
| Rx 1170 Hz 🕏  | $Rx \leftarrow Tx$ | [m ]<br>[1   |
|               | ☑ Hold Tx Freq     | נ            |
| Report -15 🗧  |                    | ]            |
| ☑ Auto Seq    | 🛛 Call 1st         | C            |
|               |                    |              |

#### MAIN SCREEN – BUTTON ROW

| < I / 3015 · | -20 0.3 2 | .217~ CQ S | PZCHI JU94    | : POL ~ |               |           |         |      | ~       |  |
|--------------|-----------|------------|---------------|---------|---------------|-----------|---------|------|---------|--|
| CQ only      | Log QSO   | Stop       | Monitor       | Erase   | Decode        | Enable Tx | Halt Tx | Tune | ⊠ Menus |  |
| 20m ~ 🤇      |           | 14 07      | 24 <u>000</u> | ſ       | □ Tx even/1st |           | FI      |      | Pwir    |  |

- Log QSO Opens QSO dialog box
- Stop Stops data acquisition. Freezes waterfall
- Monitor Toggles Receive on / off
- Erase
  - Single Click Erases Receive Frequency Activy
  - Double-Click Erases Band Activity
- Decode Tells program to decode most recent received activity. (Automatic
- Enable Tx Enable your Tx for your time-slot. Disables Tx for next time slot
- Halt Tx- Immediately halts Tx
- Tune Provides unmodulated tone so you can adjust your antenna tuner

#### WORK A CALLING STATION

- Set Transmit Frequency
- Double-click on CQ
  - Sets your Rx
  - Generates your standard messages
  - Turns on "Enable Tx"
  - Begins the Auto Sequence of standard messages
  - If message exchange is successful
    - Turns off "Enable Tx"
    - Opens QSO log dialog

### CALL CQ

- Set Transmit Frequency
- Click on radio button on last generated Std Msg (CQ with your Call-Sign)
- Turn on "Enable Tx"

#### **DX-PEDITION MODE**

- Shorter QSO conversation
- Up to 5 QSO conversations simultaneously
- In last beta test, W7/KH7Z was able to log 174 QSO's in 60 minutes

#### HELP! AND MORE INFORMATION

• The WSJT-X user manual and the "Hinson Tips" are very well written and provide a great deal of useful information. Read them.

# FT8 LIVE DEMO

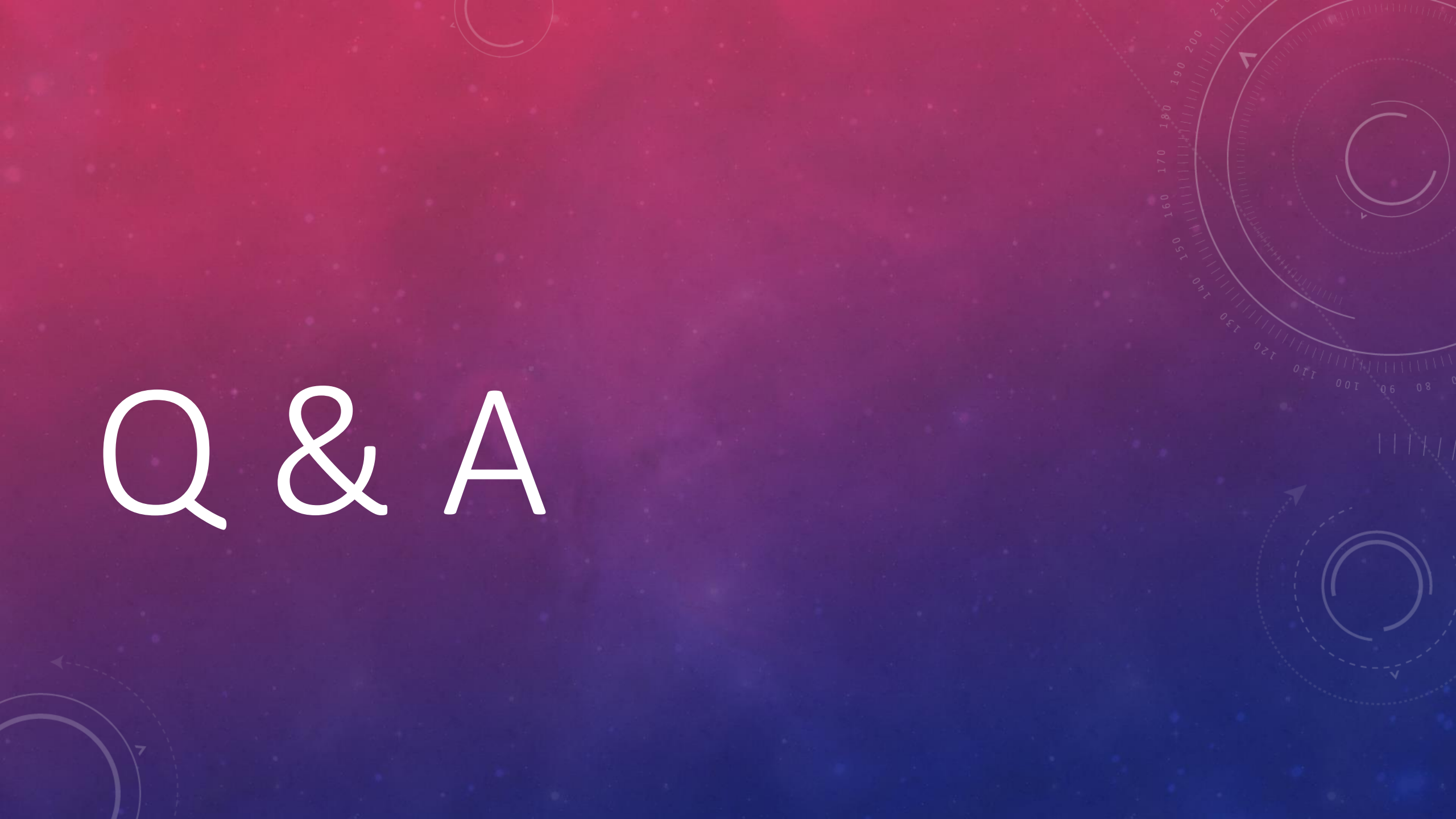

### **REFENCE LINKS**

- <u>https://physics.princeton.edu/pulsar/k1jt/wsjtx-doc/wsjtx-main-1.8.0.html</u>
- <u>https://www.physics.princeton.edu/pulsar/K1JT/FT8\_Operating\_Tips.pdf</u>
- <u>https://wsjtx.net/home.html</u>
- <u>https://k4nab.org/wp-content/uploads/2018/01/FT8\_Hinson\_tips\_for\_HF\_DXers.pdf</u>
- •
- <u>https://time.is</u>

•

•

•